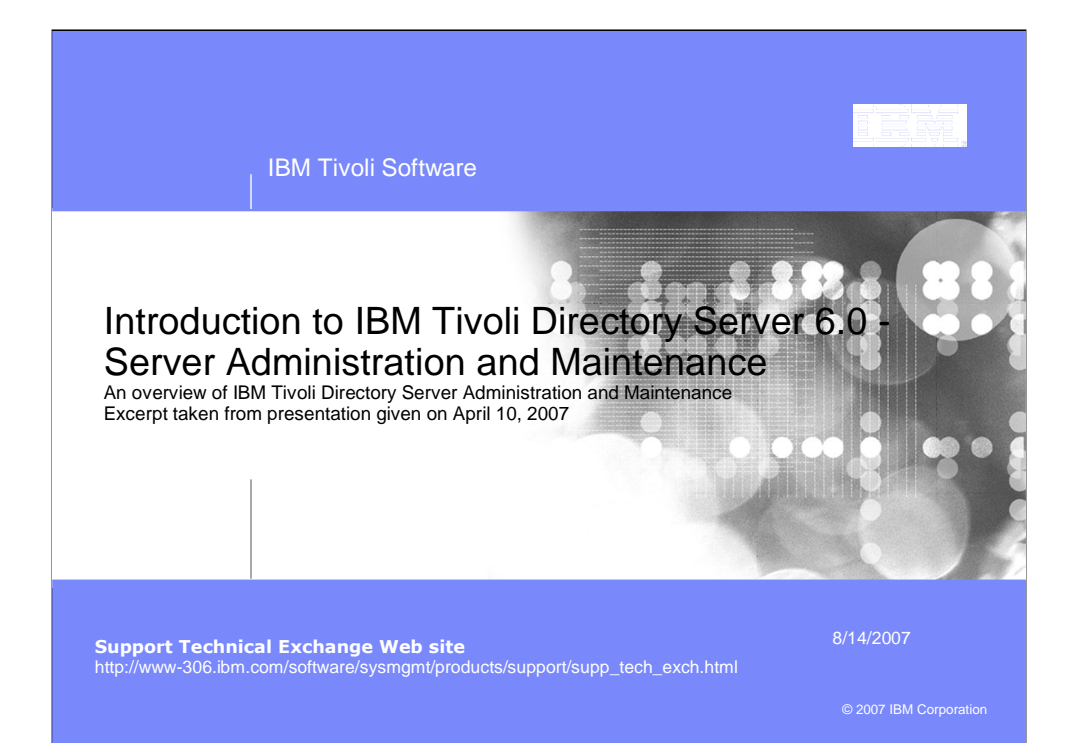

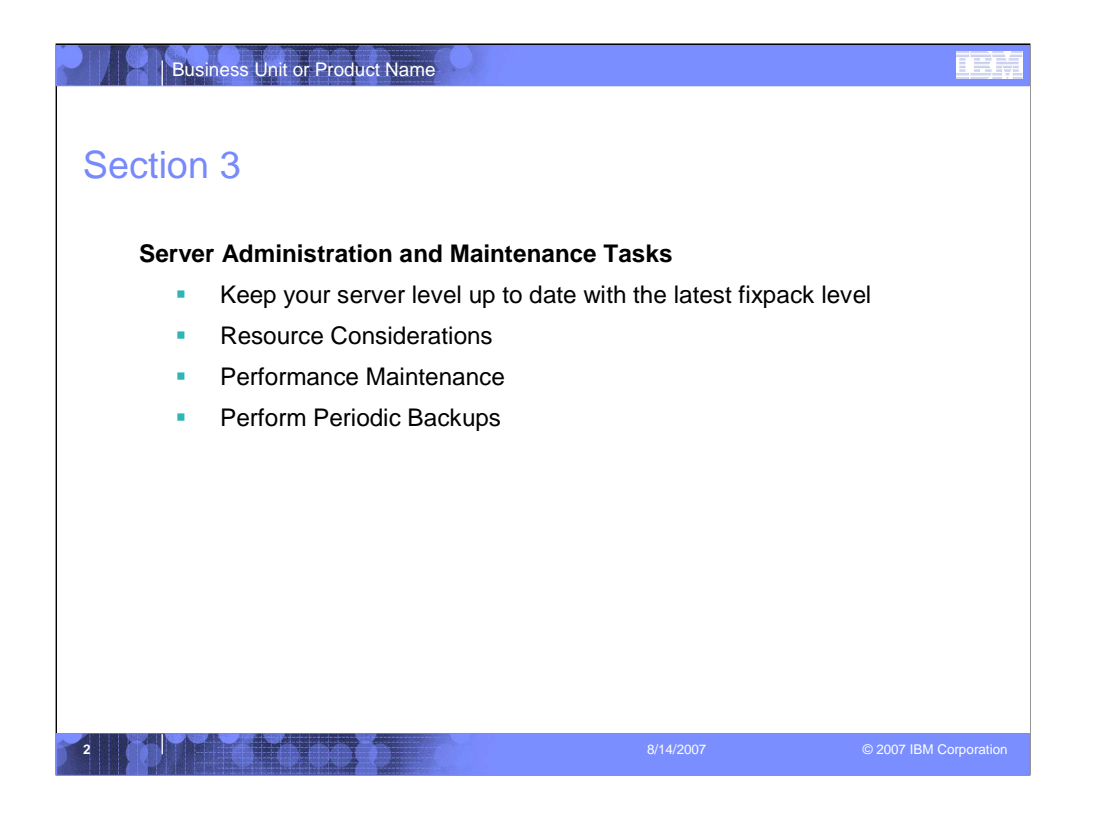

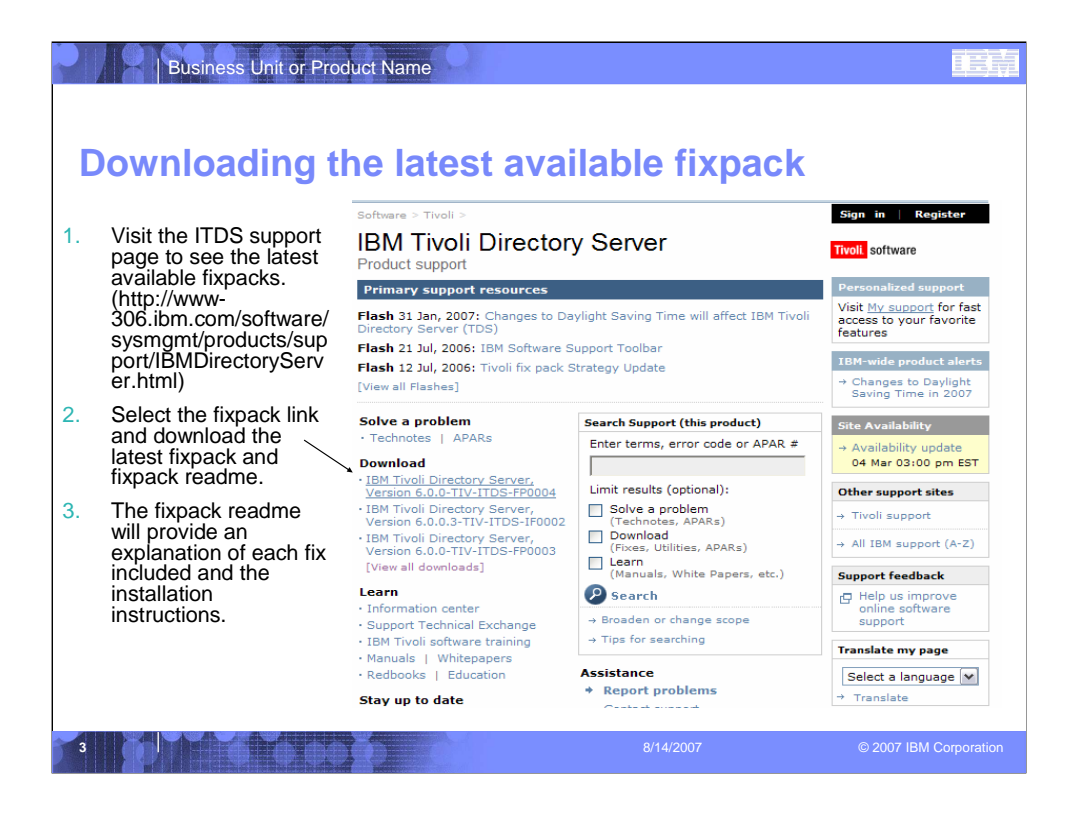

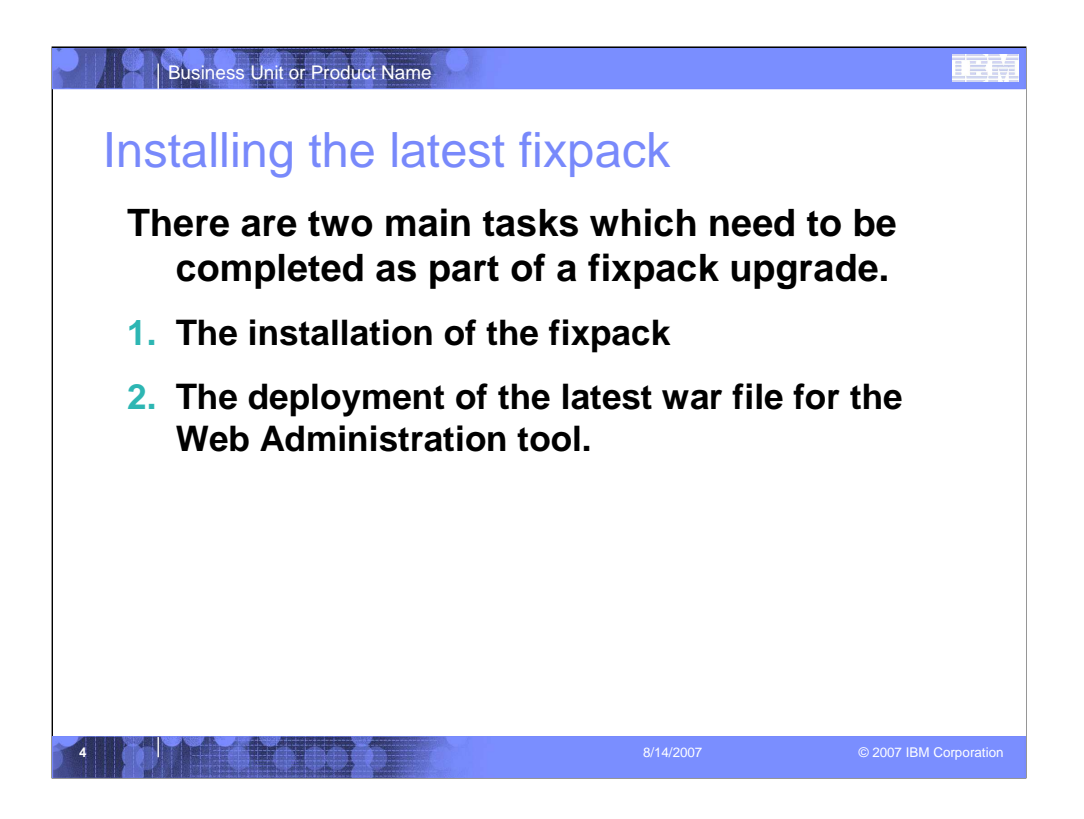

## A pot file is a Design Template file, which provides you the "look" of the presentation

- You apply a pot file by opening the Task Pane with View > Task Pane and select Slide Design Design Templates.
- Click on the word Browse... at bottom of Task Pane and navigate to where you stored BlueOnyx Deluxe.pot (black background) or BluePearl Deluxe.pot (white background) and click on Apply.
- You can switch between black and white background by navigating to that pot file and click on Apply.
- Another easier way to switch background is by changing color scheme. Opening the Task Pane, select Slide Design – Color Schemes and click on one of the two schemes. All your existing content (including Business Unit or Product Names) will be switched without any modification to color or wording.

## Start with Blank Presentation, then switch to the desired Design Template

- Start a new presentation as Blank Presentation
- You can switch to Blue Onyx Deluxe.pot by opening the Task Pane with View > Task Pane and select Slide Design – Design Templates.
- Click on the word Browse... at bottom of Task Pane and navigate to where you stored BlueOnyx Deluxe.pot (black background) and click on Apply.
- Your existing content will take on Blue Onyx's black background, and previous black text will turn to white.

## You should add your Business Unit or Product Name by modifying it on the Slide Master

- You switch to the Slide Master view by View > Master > Slide Master.
- Click on the Title Page thumbnail icon on the left, and click on the Business Unit or Product Name field to modify it.
- Click on the Bullet List Page thumbnail icon on the left, and click on the Business Unit or Product Name field to modify it.
- Click on Close Master View button on the floating Master View Toolbar

## You can turn on the optional date and footer fields by View > Header and Footer

- Suggested footer on all pages including Title Page: Presentation Title | Confidential
- Date and time field can be fixed, or Update automatically. It appears to the right of the footer.
- Slide number field can be turned on as well. It appears to the left of the footer.

| motum                                                           | ing the lates                                                                        | t fixpack                                         |                 |
|-----------------------------------------------------------------|--------------------------------------------------------------------------------------|---------------------------------------------------|-----------------|
| Down<br>IT                                                      | load and extract t<br>DS support site.                                               | he latest fixpack fi                              | rom the         |
| ==> ls<br>6.0.0-TI<br>[ root:/<br>==> tar<br>[ root:/<br>==> ls | V-ITDS-AIX-FP0004.1<br>tmp/FP4 ]<br>-xf 6.0.0-TIV-ITDS-<br>tmp/FP4 ]                 | tar<br>-AIX-FP0004.tar<br>                        |                 |
| 6.0.0-TI<br>[ root@1<br>==> cd 6                                | V-ITDS-AIX-FP0004<br>dapaixc1:/tmp/FP4<br>.0.0-TIV-ITDS-AIX-1<br>tmp/FP4/6.0.0-TIV-1 | 6.0.0-TIV-ITDS<br>]<br>FP0004<br>TDS-AIX-FP0004 ] | -AIX-FP0004.tar |

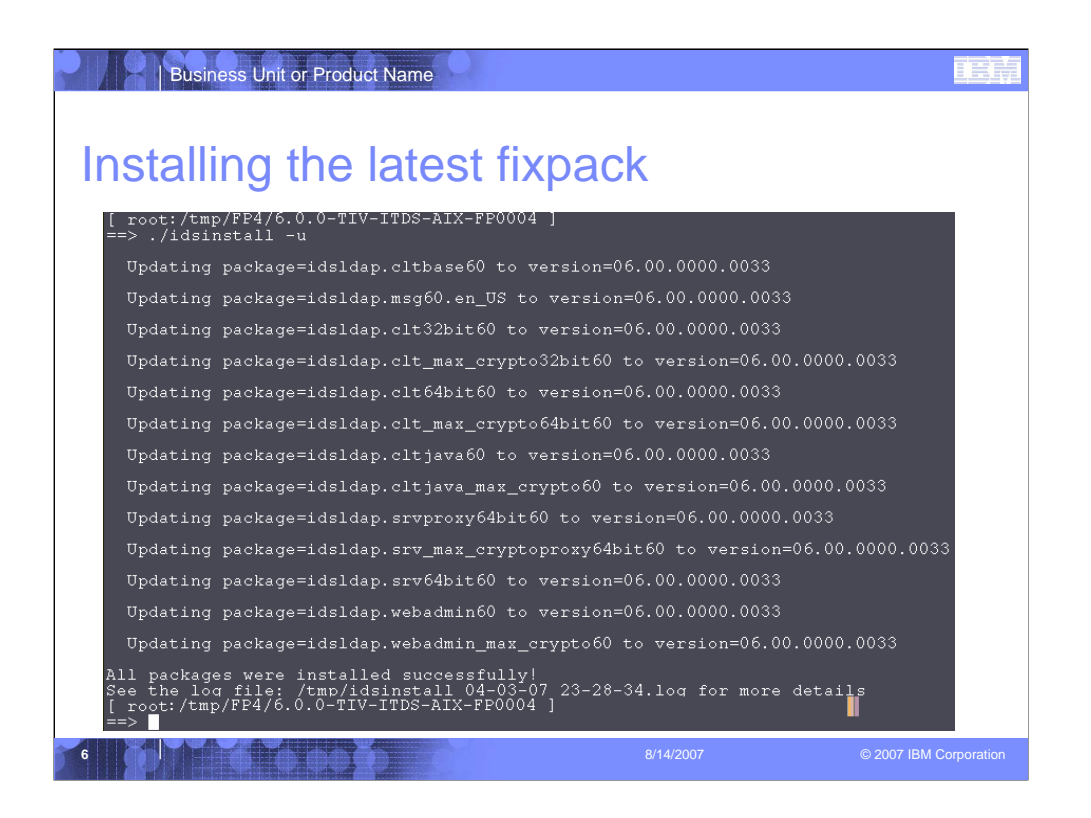

Run the "idsinstall" script with the -u flag to update all of the installed ITDS packages.

When the "idsinstall" script completes you will see the "All packages were installed successfully!" message.

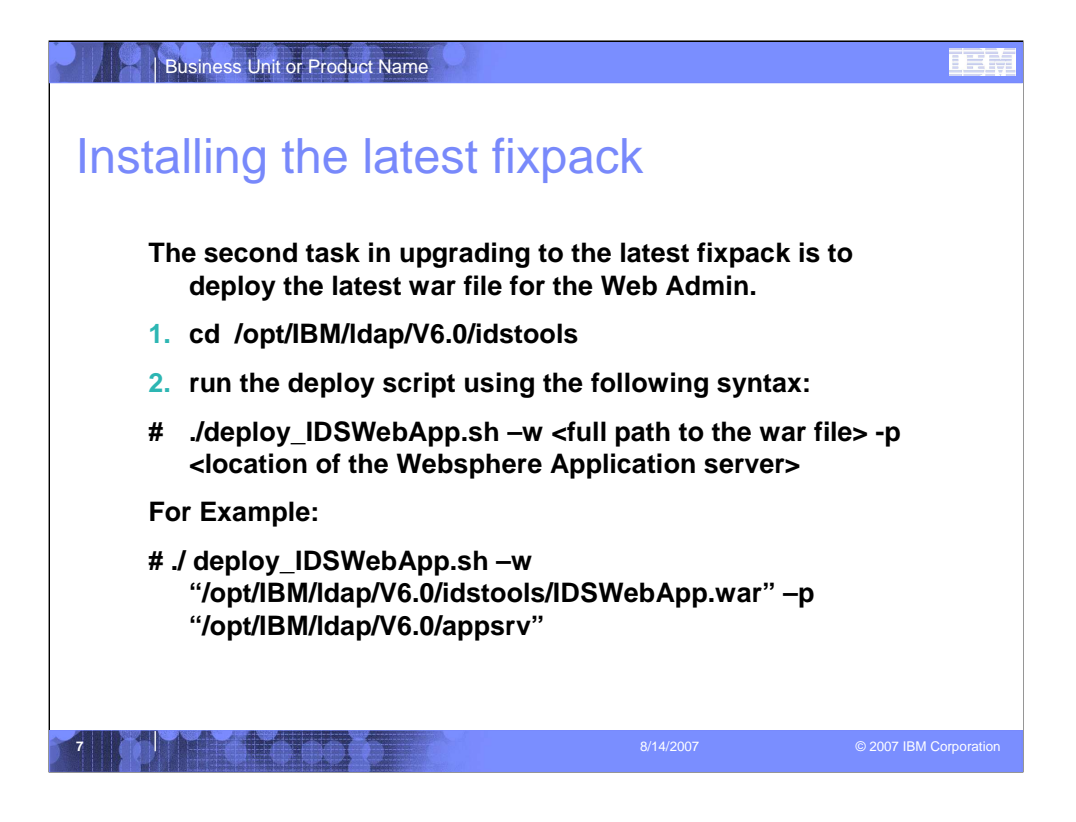

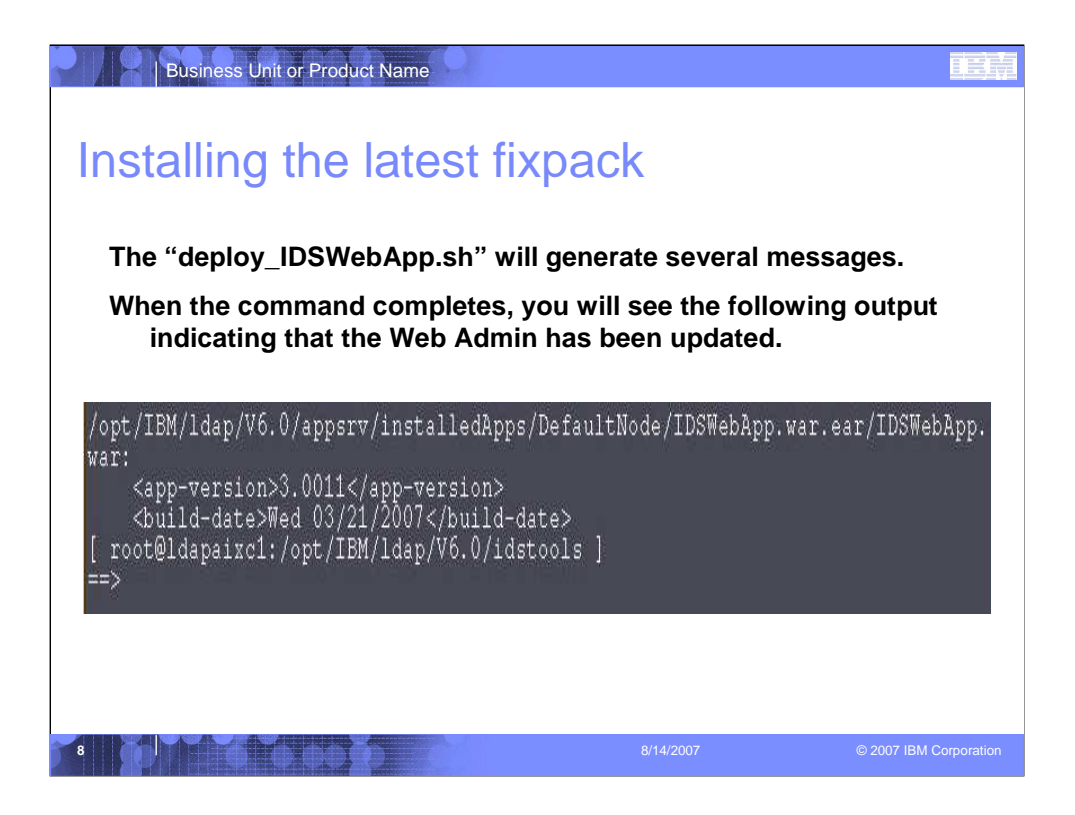

Fixpack Installation Success!

| Business Unit or Produ                                                                  | ct Name                                                                                                    |               |
|-----------------------------------------------------------------------------------------|----------------------------------------------------------------------------------------------------|---------------|
| ource Consid                                                                            | derations                                                                                                    |               |
| There are several<br>IBM Tivoli Director<br>too low. If these li<br>of limitation issue | resource limits that might need to be adjusted for<br>ry Server. By default on AIX the ulimits are set wa<br>mits are not corrected you run the risk of a varies<br>s. | r<br>ay<br>ty |
|                                                                                         |                                                                                                    |               |
| Limit                                                                                   | Effect                                                                                                    |               |
| Limit<br>Data Limit                                                                     | Effect           Silent server abend, poor performance                                                                                                    |               |
| Limit<br>Data Limit<br>File Descriptor<br>limit                                         | Effect         Silent server abend, poor performance         Clients may receive a DSA is unwilling to perform                                                         |               |
| Limit<br>Data Limit<br>File Descriptor<br>limit<br>Memory limit                         | Effect         Silent server abend, poor performance         Clients may receive a DSA is unwilling to perform         Silent server abend, poor performance           |               |

| Business Unit or Product Name                    |                   |          |                        |
|--------------------------------------------------|-------------------|----------|------------------------|
| Resource Consideration                           | S                 |          |                        |
| To verify your ulimit settings is<br># ulimit –a | sue the following | command: |                        |
| This will return output similar t                | o the following:  |          |                        |
| ==> ulimit -a                                    |                   |          |                        |
| time(seconds)                                    | unlimited         |          |                        |
| file(blocks)                                     | 2097151           |          |                        |
| data(kbytes)                                     | 131072            |          |                        |
| stack(kbytes)                                    | 32768             |          |                        |
| memory(kbytes)                                   | 32768             |          |                        |
| coredump(blocks)                                 | 2097151           |          |                        |
| nofiles(descriptors)                             | 2000              |          |                        |
|                                                  |                   |          |                        |
|                                                  |                   |          |                        |
| 10                                               | 8/14/20           | 007      | © 2007 IBM Corporation |

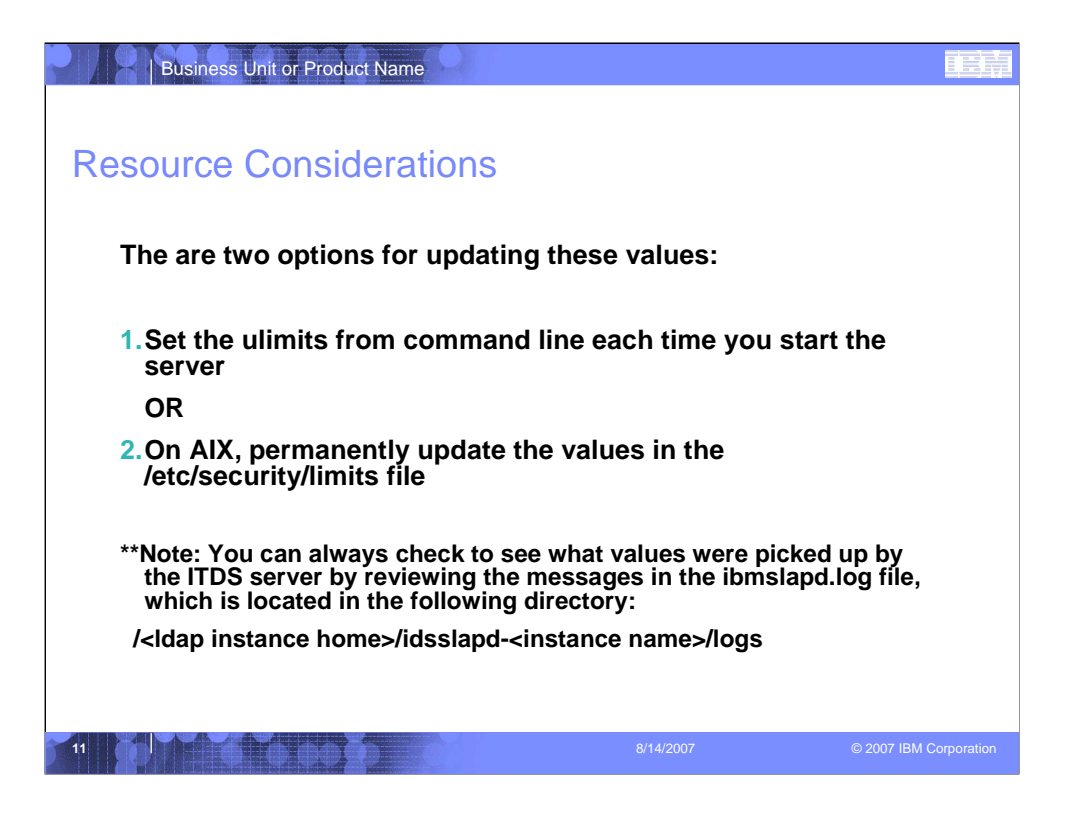

| Business Unit or Product Name                                                                                                    |                                                                                                    |                                                                                   |             |
|----------------------------------------------------------------------------------------------------|----------------------------------------------------------------------------------------------------|-----------------------------------------------------------------------------------|-------------|
| Resource Consideration                                                                                                    | ns                                                                                                    |                                                                                   |             |
| Option 1: Note that<br>these values are set<br>for this session only.<br>If I log out and log<br>back in, I will need to<br>rerun these<br>commands. | <pre>==&gt; ulimit -m unlimi<br/>==&gt; ulimit -d unlimi<br/>==&gt; ulimit -a<br/>time(seconds)<br/>file(blocks)<br/>data(kbytes)<br/>stack(kbytes)<br/>memory(kbytes)<br/>coredump(blocks)<br/>nofiles(descriptors)</pre> | ted<br>unlimited<br>2097151<br>unlimited<br>32768<br>unlimited<br>2097151<br>2000 |             |
| 12                                                                                                    | 8/14/2007                                                                                                    | © 2007 IBM                                                                        | Corporation |

| Business Unit or Product Na                                                                                        | me      |                                                                                                    |                        |
|----------------------------------------------------------------------------------------------------|---------|----------------------------------------------------------------------------------------------------|------------------------|
| Resource Consider                                                                                                  | ations  |                                                                                                    |                        |
| Option 2:                                                                                                    | * NOTE: | A value of -1 implies                                                                                            | "unlimited"            |
| <ul> <li>cd /etc/security</li> </ul>                                                                               | default |                                                                                                    |                        |
| •vi limits<br>Define the limits for the<br>"root" user and any other<br>user you might use to<br>start the server. | acidaio | fsize = 2097151<br>core = 2097151<br>cpu = -1<br>data = 262144<br>rss = 65536<br>stack = 65536<br>nofiles = 2000 |                        |
| **Note: you will need to<br>restart your system for<br>these changes to take<br>effect.                            | root:   | <pre>fsize = -1 core = -1 data = -1 rss = -1 stack = 32767 nofiles = 2000</pre>                                  |                        |
| 3                                                                                                    |         | 8/14/2007                                                                                                    | © 2007 IBM Corporation |

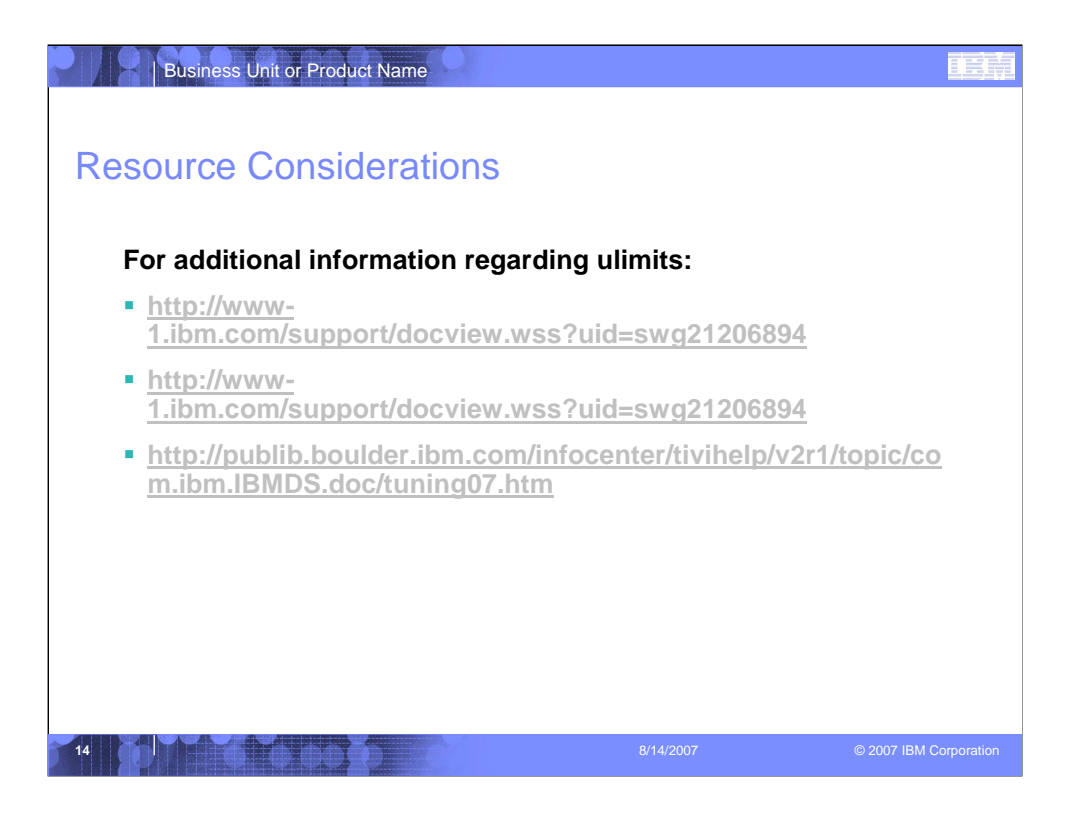

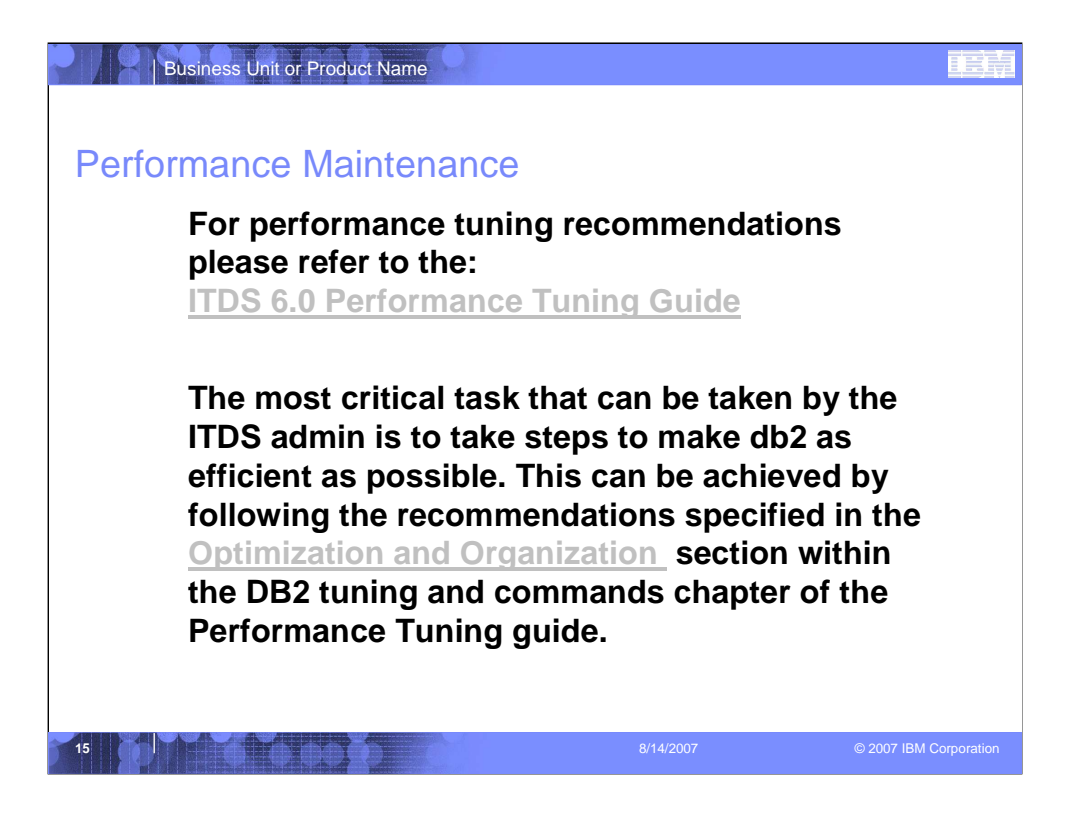

http://publib.boulder.ibm.com/infocenter/tivihelp/v2r1/topic/com.ibm.IBMDS.doc/t uning06.htm

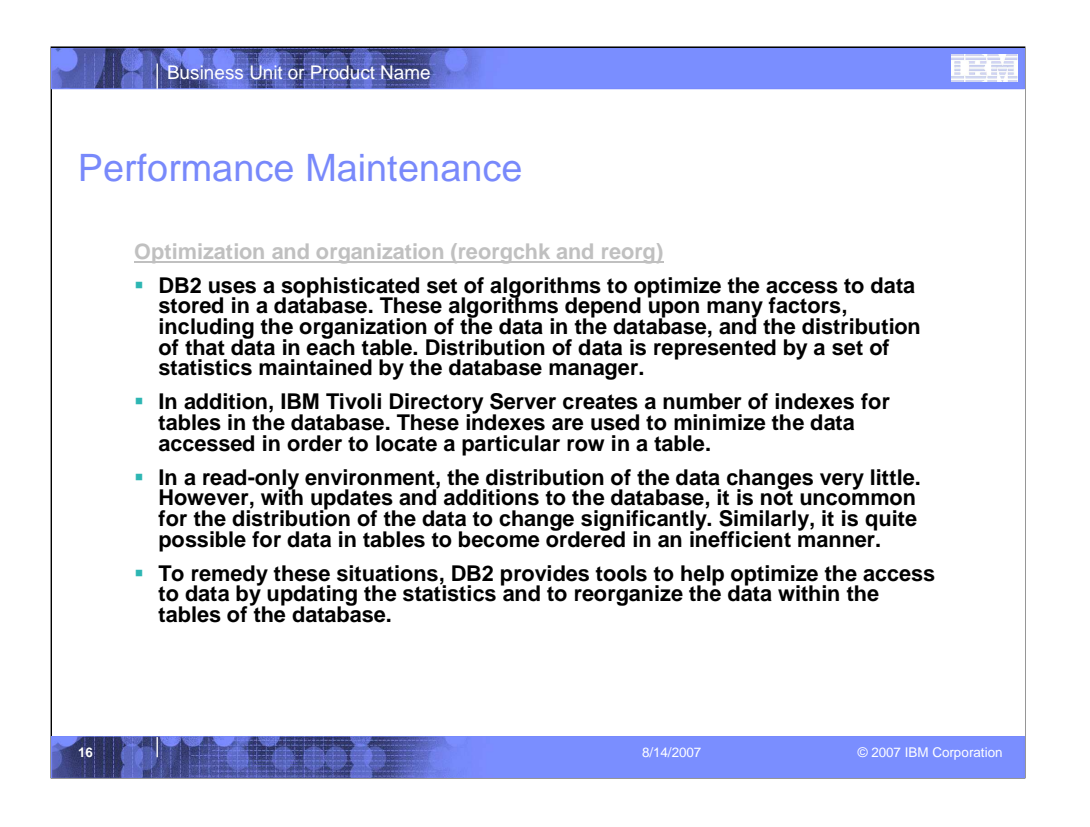

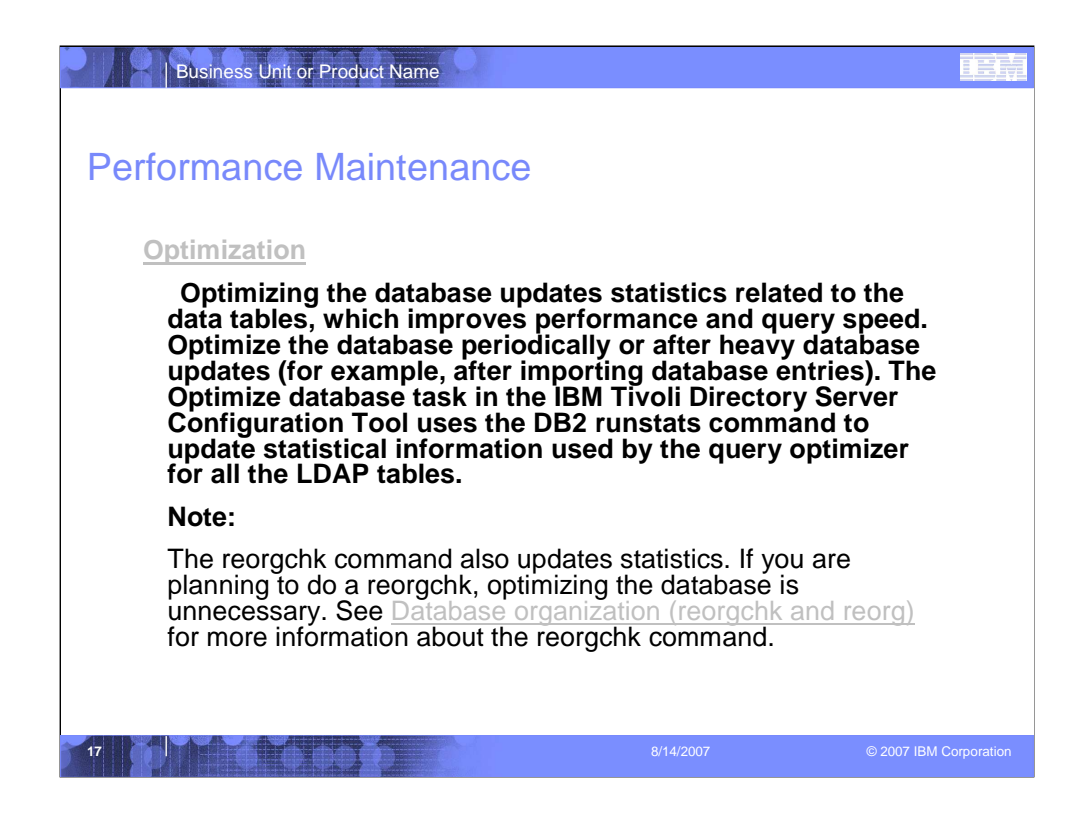

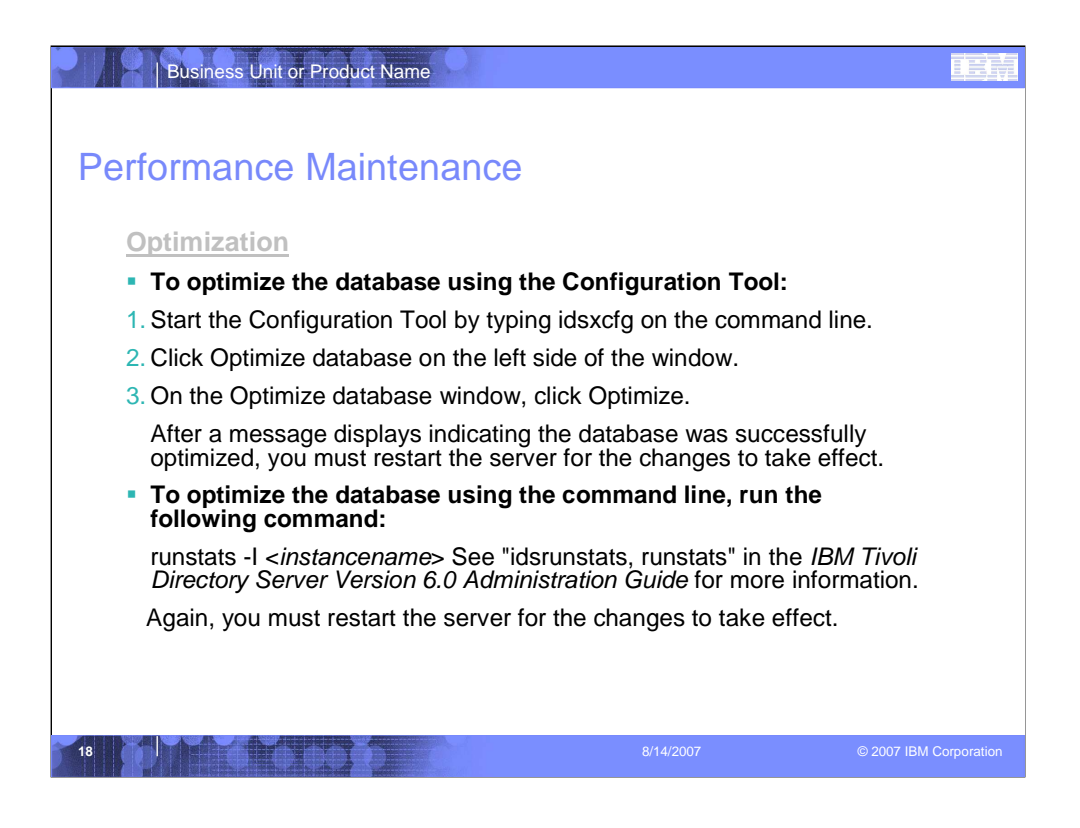

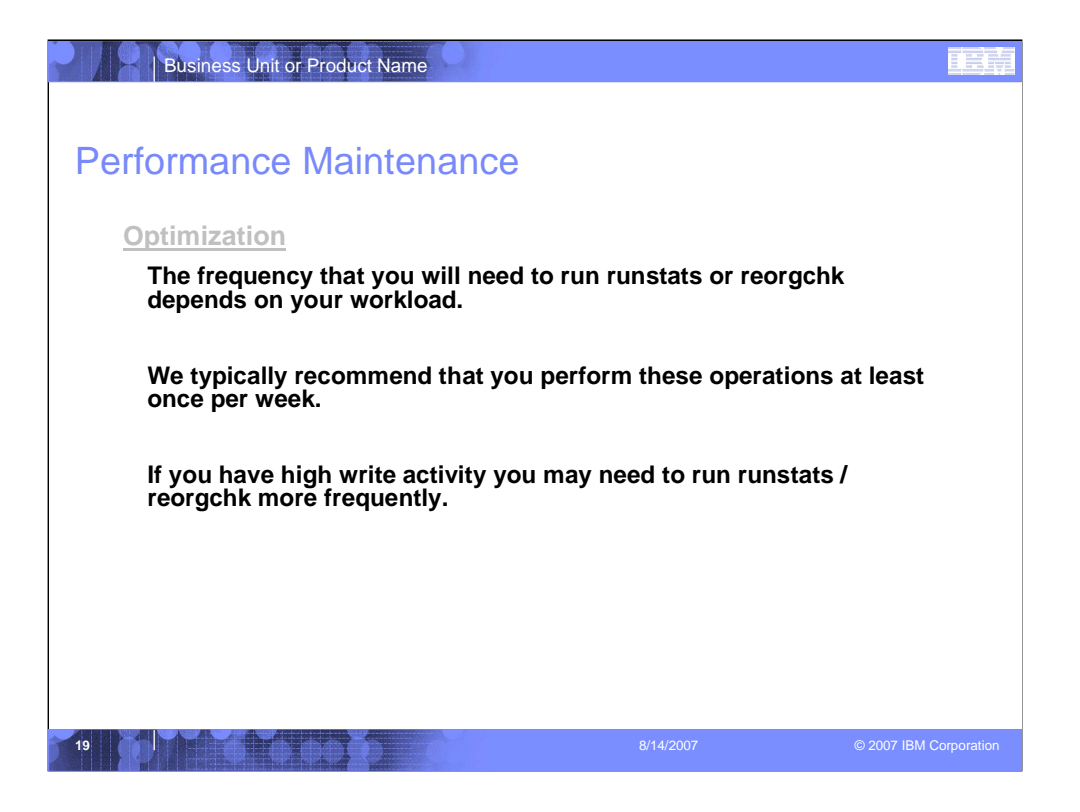

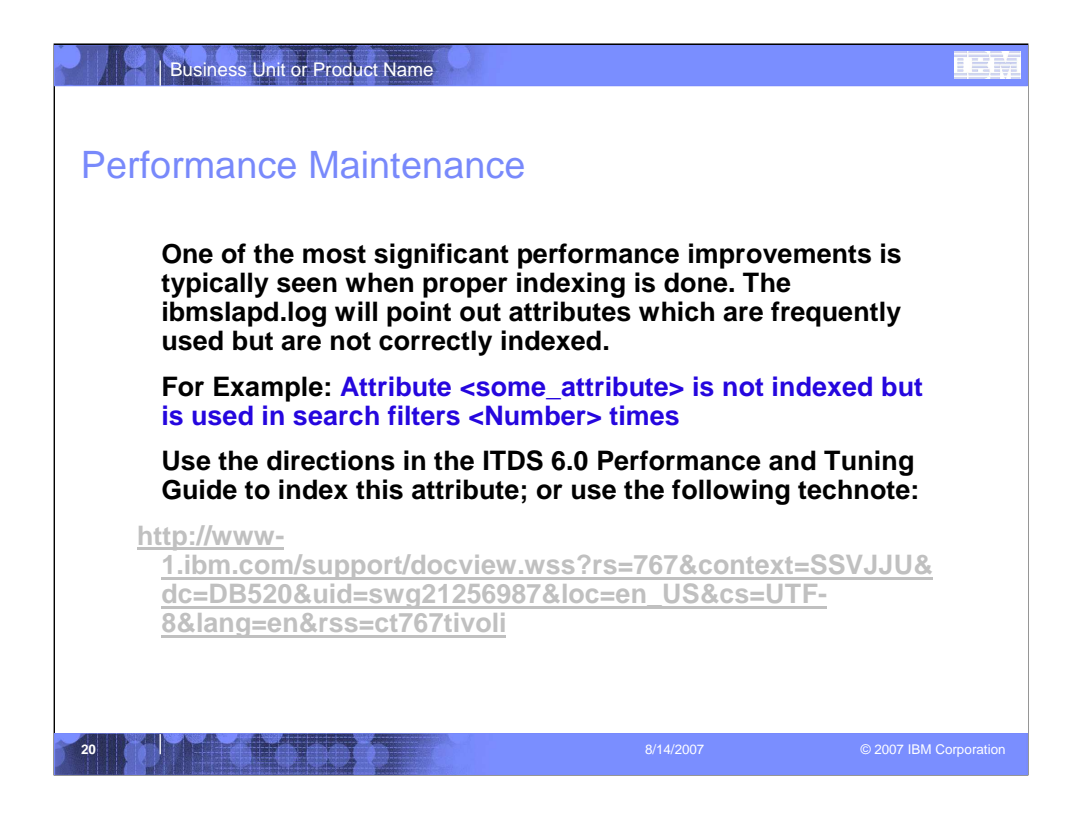

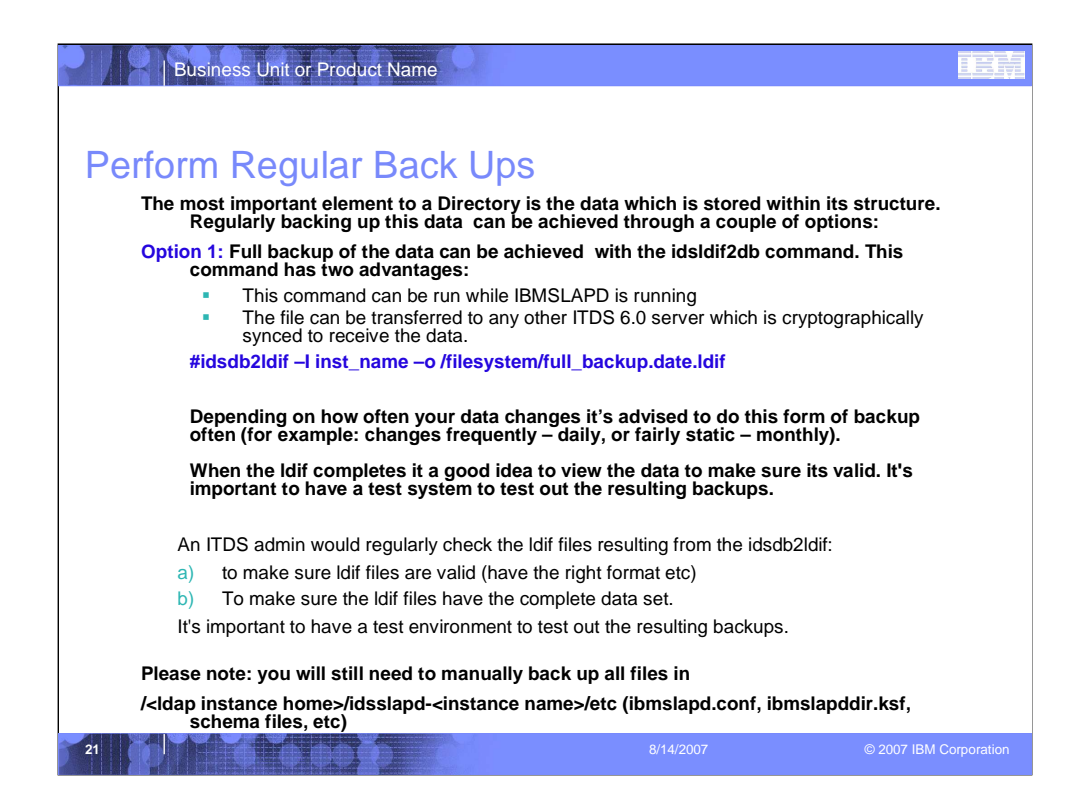

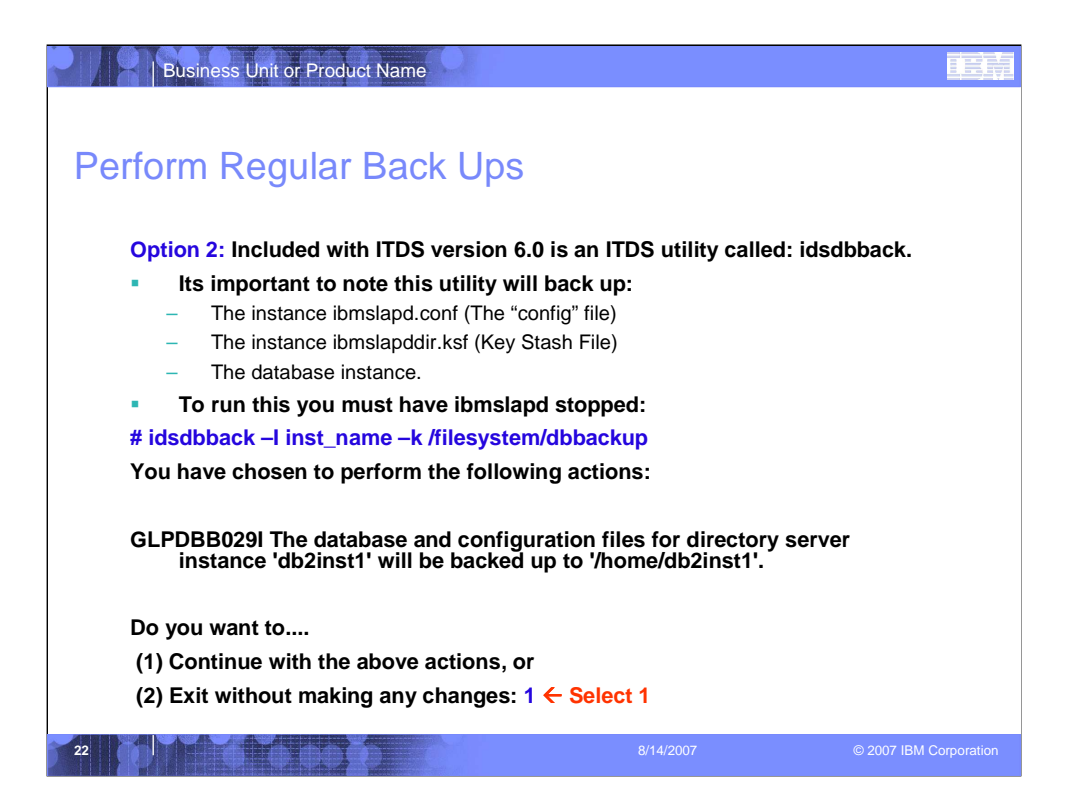

If you try to run this with ibmslapd up it will give the error:

GLPCTL088E Unable to run the command on directory server instance 'inst\_name', while it is running.

GLPDBB004W The program did not complete successfully. View earlier error messages for information on the exact error.

When you issue the command you will see the following prompt:

idsdbback -I db2inst1 -k /home/db2inst1

You have chosen to perform the following actions:

GLPDBB029I The database and configuration files for directory server instance 'db2inst1' will be backed up to '/home/db2inst1'.

Do you want to....

- (1) Continue with the above actions, or
- (2) Exit without making any changes:1

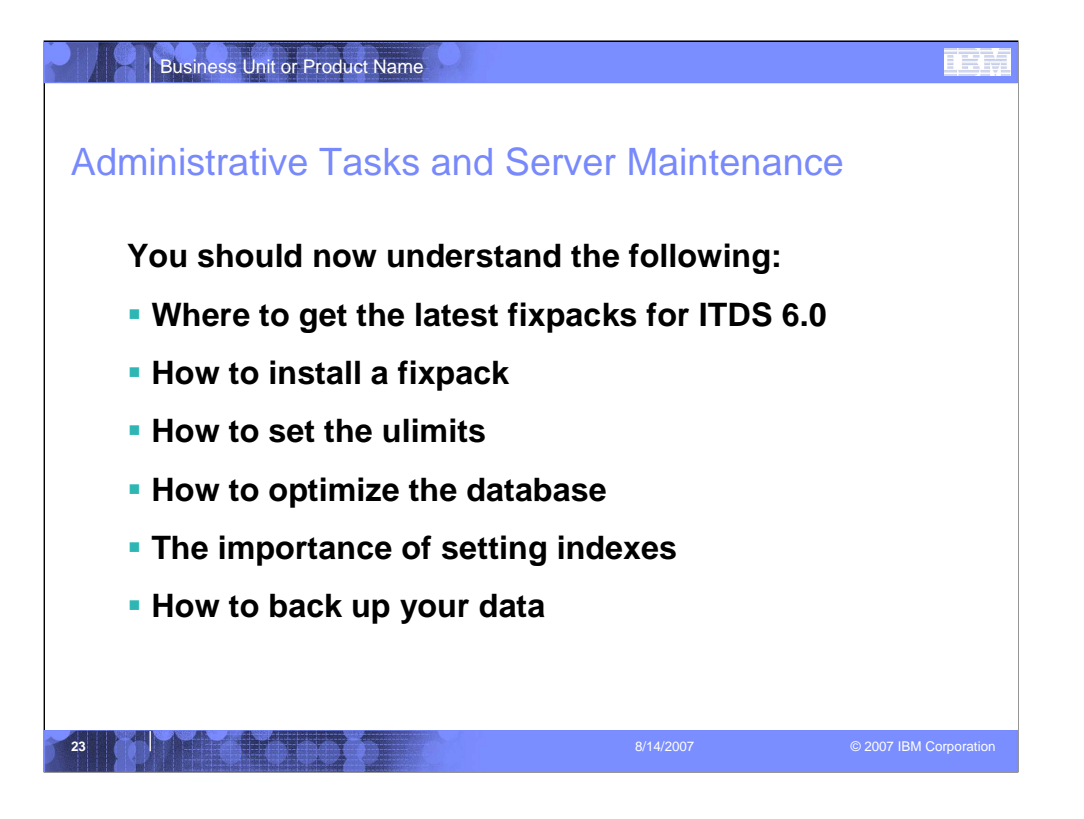

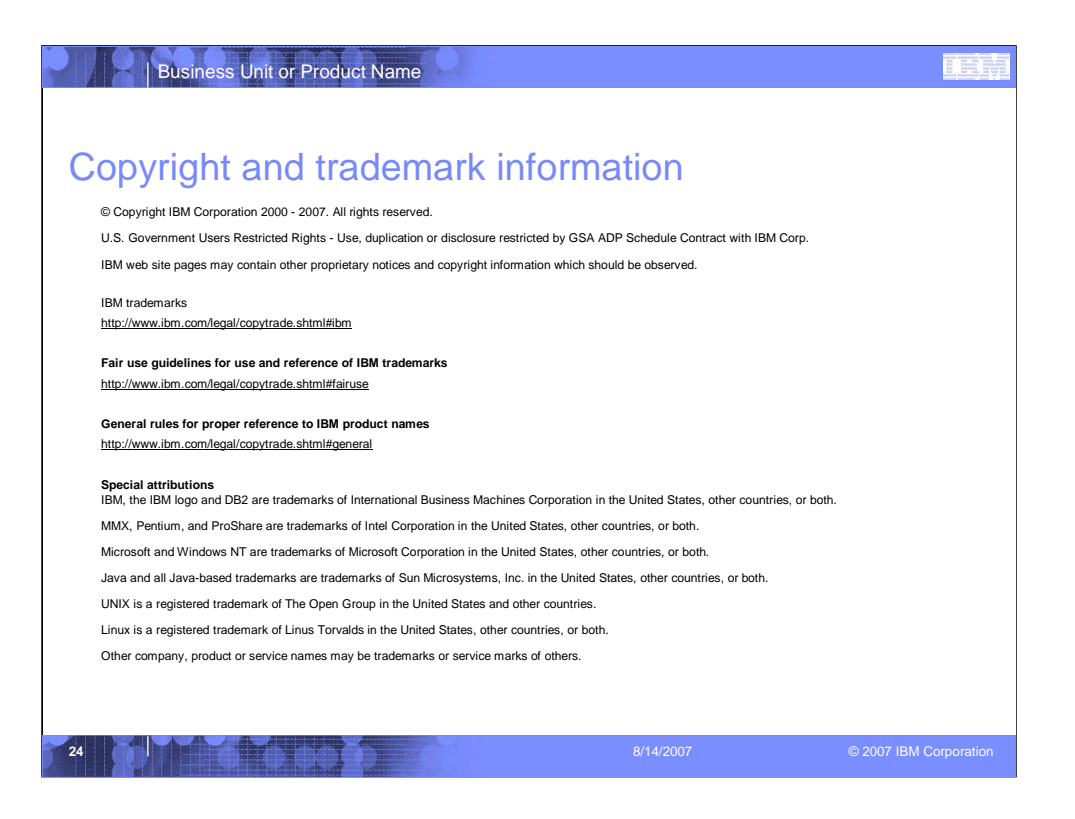